# H8-音乐版 控制器说明书

一、控制器简介:

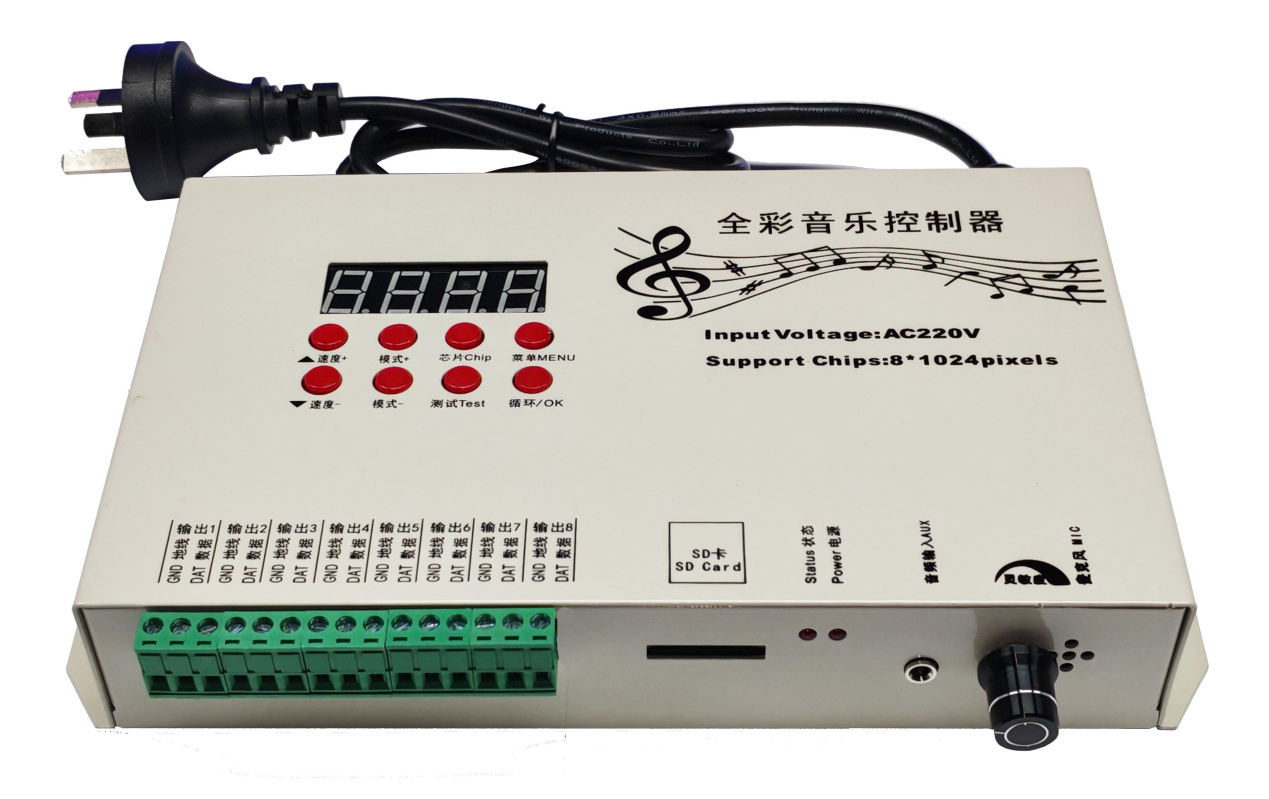

# 注: 使用 SD 前先格式化

- 二、详细参数:
  - 1、供电电压: AC110-220V
  - 2、控制方式:串行 SPI 信号
  - 3、尺寸大小: 220×138×45 单位 (mm)
  - 4、重量大小: 1.1Kg
  - 5、SD 格式: FAT32 格式
  - 6、SD 容量: 512M
  - 7、负载点数: 8\*1024pcs

| 容里(P):                               |                                    |
|--------------------------------------|------------------------------------|
| 7.39 GB                              |                                    |
| 文件系统 Œ                               | )                                  |
| FAT32 (Sti                           | λ)                                 |
| 小元单酒分                                | ار) (A)                            |
| 32 KB                                |                                    |
| Š标 (L)                               |                                    |
| 巻标 (L)<br>格式化洗I                      | ნ.(0)                              |
| 巻标 (L.)<br>格式化选项<br>☑ 快速格3<br>□ 创建一~ | 页(0)<br>式化 (Q)<br>↑ MS-DOS 启动盘 (M) |

第1页共13页

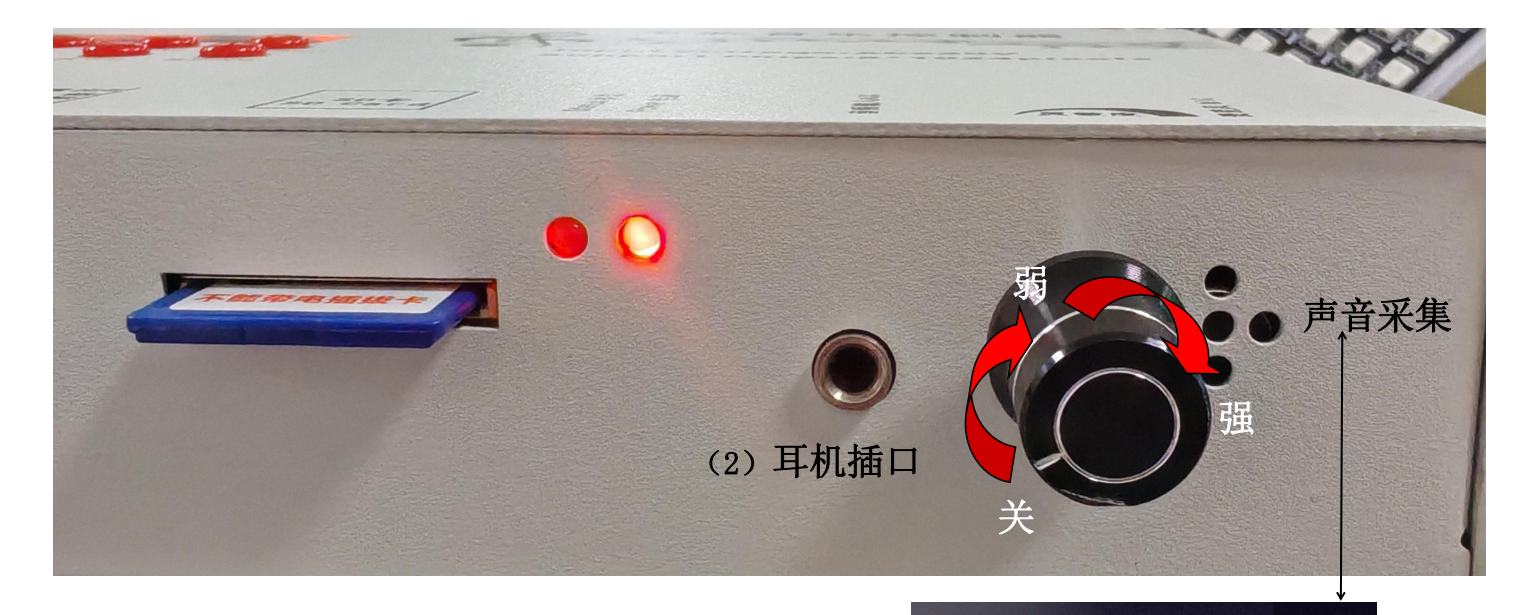

音频输入方式有两种:麦克风和耳机孔输入,操作分别如下

1、麦克风音频输入:

(1) 设置主控:打开灵敏度开关。

(2) 打开外部音乐。

(3) 将调节开关逆时针旋转至尽头则关闭该功能,顺时针旋转则开启。

(4)调节开关逆时针旋转则敏感度减弱,顺时针旋转则敏感度增强。

2、耳机音频输入:

(1) 将外部音频设备通过耳机插入控制器的耳机插孔。

(2) 设置主控:打开灵敏度旋钮 识别音乐。

3、程序编辑:

(1)程序内容根据实际可以需求。

(2)图纸编辑,素材导入,可存多个效果到SD卡,循环单个播放。

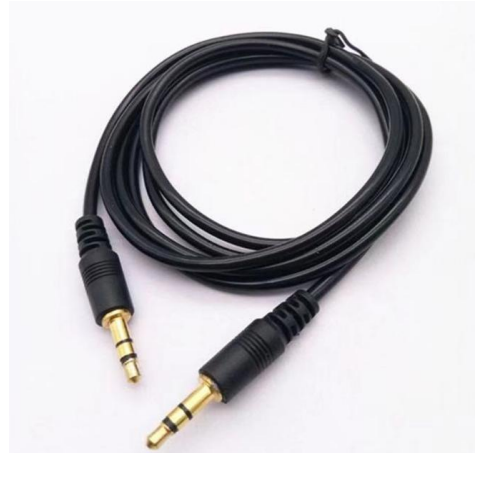

蓝牙音箱

极简风布艺 蓝牙音箱

MINIMALIST FABRIC BLUETOOTH SPEAKER

音频线

# 三、H8-AC 系统特点

- 1、 32 级—65536 级灰度控制,软件 Gamma 校正处理。
- 2、 支持各种点、线、面光源,支持各种规则,异形处理。
- 3、 控制器只可控制 TTL 信号的灯具,每个端口独立输出,每个端口可带 1024 灯。
- 4、 使用 AC220V 交流电,每台一个独立程序,八端口输出。
- 5、 控制器 SD 卡最大容量 8G。八端口独立输出, 互不干扰。
- 6、单台使用以及多台同步使用时控制器都必须配备 SD 卡
- 7、 支持常规的 RGB 灯具和 RGBW 灯具(UCS2904, SK6812).
- 麦持交流同步,程序导出集合文件,拷贝到 SD 卡,插入控制器上即可,控制器
   通过 ID 自动识别文件。
- 9、 增加选择循环功能,可以选择多个效果循环。
- 10、 控制器新增一键复位功能,同时按住 循环/OK 键和 速度+上选择按键,断电重启。

四、主界面显示说明:

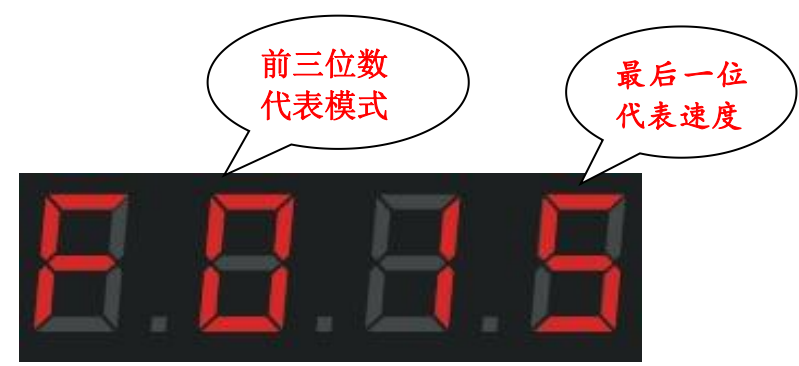

F: 代表的是单个内置模式跑动; 按 🦰 循环/0K 键切换为 E: 代表全部内置循环。

d: 代表的是单个 SD 卡文件跑动; 按 🦰 循环/OK 键切换为 A: 代表全部 SD 卡循环

## 五、数码显示屏:

| 显示 | 数码显示  | 液晶显示          | 中文翻译 |
|----|-------|---------------|------|
| 1  | 1-c P | Set Chip xxxx | 设置芯片 |
|    |       |               |      |

| 2 | 2100、g-22 | Set Bright 100%               | 设置亮度、伽马值 |
|---|-----------|-------------------------------|----------|
| 3 | d-0 1     | ID :01                        | 设置 ID 编号 |
| 4 | 4-r g b   | Set RGB Mode                  | 设置灯具通道   |
| 5 | LA24      | Set pixes                     | 设置输出点数   |
| 6 | 6100      | Set the refresh rate          | 设置刷新率    |
| 7 | 7000      | Synchronization delay setting | 同步延时设置   |
| 8 | r-oF      | Setting domain Space          | 设置域空间    |

# 六、按键含义:

| 按键名称      | 含义                                  |
|-----------|-------------------------------------|
| 模式+/模式-   | 程序的切换                               |
| 芯片(CHIP)  | 按下芯片键数码屏上会显示数字型号,按上下切换到灯具对应型号即可     |
| 测试(Test)  | 总共三种测试效果,检测是否信号畅通和供电是否充足,按此按键切换     |
| 菜单 (MENU) | 设置:芯片、亮度、ID 编号、通道、点数、刷新率、延迟设置、域空间设置 |
| 循环(OK)    | 设置以上的项目最后都要按循环/OK 键保存,切换循环模式        |

七、详细操作步骤如下:

1、设置芯片(Chip):芯片就是使用灯具的型号,市场上常用芯片型号如下:

UCS1903、UCS1904、UCS2909、UCS2903、UCS1912、TM1803、TM1804 TM1809、TM1914(断点续传)、WS2811、WS2812、WS2818(断点续传) SM16703、SK6812、SK6814、GS8206(断点续传)、GS8205(断点续传)

UCS5603(断点续传)、P9883(断点续传) 每台控制器使用都需要选择芯片型号

全彩的灯具是通过芯片来控制器,不管用的是什么全彩灯具都是有型号的,所以在使用时要先明确 灯具的具体芯片型号,知道型号再操作控制器。

具体操作步骤如下:

第一步:按 ─菜单 (MENU) 键 1 次次进入

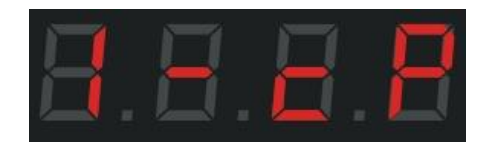

#### 第4页共13页

**第二步:**再按 / **循环/OK** 键进入芯片选择界面

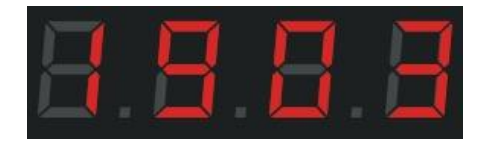

第三步:按 🛑 速度+/速度- 切换芯片型号,选择灯具对应的型号。

| 芯片选择对应表               |                       |          |          |
|-----------------------|-----------------------|----------|----------|
| 01: <b>1903</b>       | 02: <mark>6812</mark> | 03: 1670 | 04: 1804 |
| 05: 2904              | 06: <mark>2811</mark> | 07: 2812 | 08: 1914 |
| 09: <mark>9883</mark> | 10: 8206              | 11: 8205 | 12: 5603 |
| 13: 1923              | 14: 1814              |          |          |

**第四步**:按 **循环/OK**键,保存到控制器即可,灯具则开始出效果。

# 2、调节亮度 (Bright):

当实际的灯具的亮度偏亮或者亮度偏低的情况下,可以适当的调节亮度值,只能调节整体的亮度, 等级 5%---100%,百分百越大,亮度越高。

**第一步**:按 **菜单(MENU)**键2次,界面显示如下

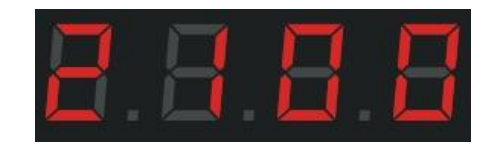

第二步:按 🍎 循环/OK 键进入亮度调节界面。

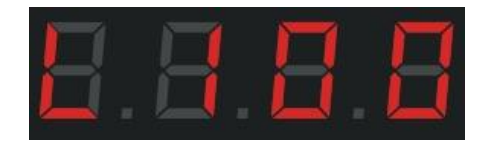

**第三步:**按 **速度**+/- 键切换数字等级,选择合适的灯具亮度 005-100,数字越大亮度越高。

**第四步**:按 **循环/OK**键保存到控制器,灯具则会调节到选择的对应的亮度。

2.1、设置伽马值:

**第一步**:按 **菜单(MENU)**键 2 次,界面显示

#### 第5页共13页

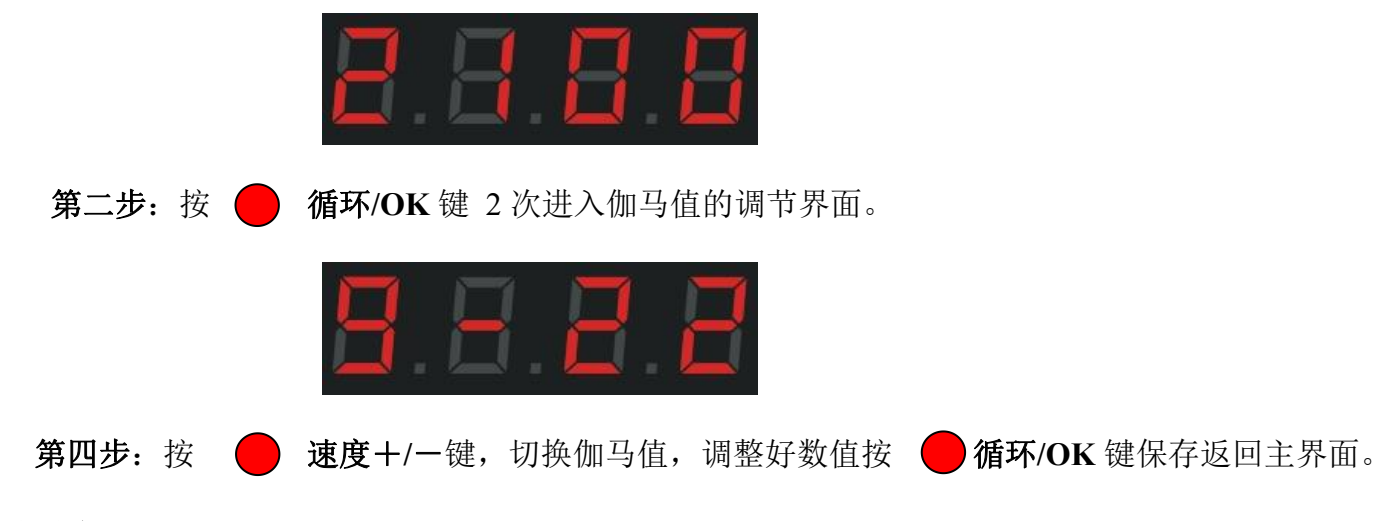

### 3、设置 ID:

多台控制器同步使用时,用户可选择自己设置每台控制器的 ID 编号,或者编写程序时分开每台控制器的程序,如需要设置 ID 编号,按照先后顺序设置。单台使用时 ID 编号为 0001,因为做程序的时候会设置图纸端口编号,如:端口在 1--2 的范围肯定是第一台控制器。

第一步: 按 — 菜单 (MENU) 键 3 次, 界面显示如下

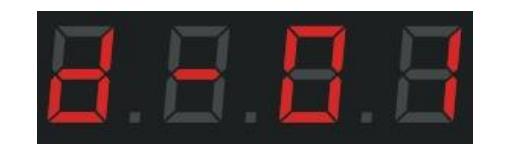

第二步:按 **循环/OK** 键进入 ID 设置界面,数字闪烁代表可以调节

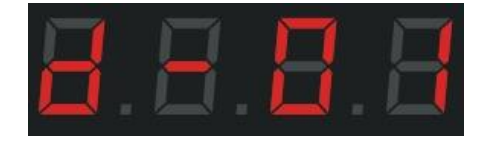

**第三步**:按 速度+/- 键,切换数字,选择该控制器对应的数字。

**第四步**:按 **循环/OK** 键确定返回主界面。

### 4、通道切换:

通道是指灯具的 R、G、B 三个的前后顺序,总共有 7 种顺序;当设计的程序文件和实际灯具亮出 来的颜色有偏差的时候,肯定就是 RGB 的顺序发生了错位,所以要通过控制器来调整 R G B 的顺序。 具体的操作步骤如下:

第一步: 按 🥏 菜单 (MENU) 键 4 次, 界面显示如下

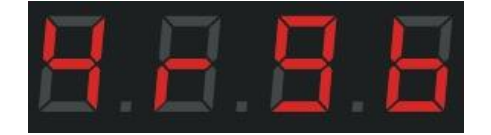

第二步:再按循环/OK 键确认进入通道选择界面。

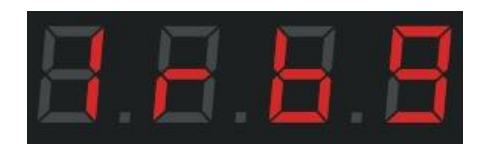

**第三步:**按 **速度**+/− 键,切换通道 (1rgb、2rbg、3gbr、4grb, 5bgr、6brg、7rgbw),选择 灯具对应的通道。

**第四步**:按 **循环/OK**键,保存并返回主界面。

5、设置点数:

第一步: 按 **菜**单 (MENU) 键 5 次, 界面显示如下

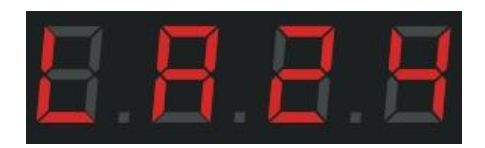

第二步: 再按循环/OK 键确认进入点数设置界面, 数字闪烁代表可以调节。

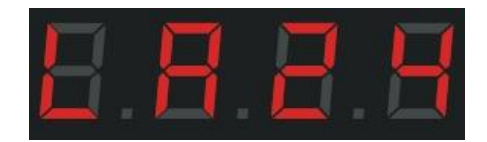

**第三步:**按 **速度**+/- 键,切换数字最多 1024 点,选择需要的数字。

**第四步**:按 **循环/OK**键,保存并返回主界面。

6、设置刷新率:

第一步:按 🥏 菜单(MENU)键6次,界面显示如下

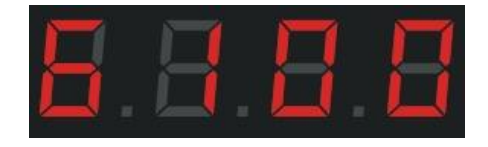

第二步: 再按循环/OK 键确认进入刷新率设置界面, 数字闪烁代表可以调节。

#### 第7页共13页

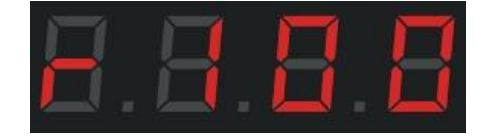

第三步:按 速度+/-键,切换数字(50-300),选择需要的刷新率数值。第四步:按 循环/OK键,保存并返回主界面。

7、同步延时设置:

**第一步**:按 **菜单(MENU)**键7次,界面显示如下

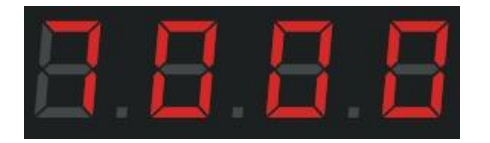

第二步: 再按循环/OK 键确认进入同步延时设置界面, 数字闪烁代表可以调节。

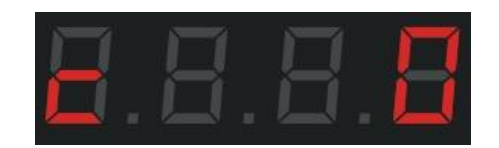

第三步:按 🛑 速度+/- 键,切换数字(0-999),选择需要的数值。

**第四步**:按 **循环/OK**键,保存并返回主界面。

8、设置域空间:

**第一步**:按 🥏 菜单(MENU)键 8 次,界面显示如下

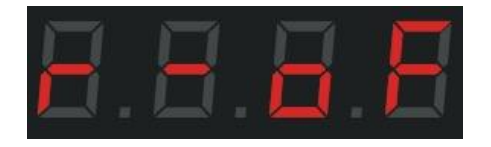

第二步: 再按循环/OK 键确认进入域空间设置界面, 数字闪烁代表可以调节。

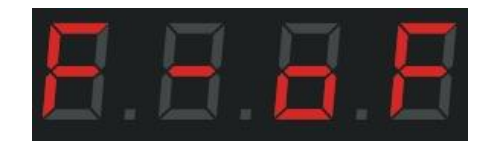

**第三步**:按 **速度**+/− 键,切换数字(oF、01、02),选择需要的数值。

第四步:按 GTAT/OK 键保存到控制器同时进入如下界面,数值闪烁代表可以调节

#### 第8页共13页

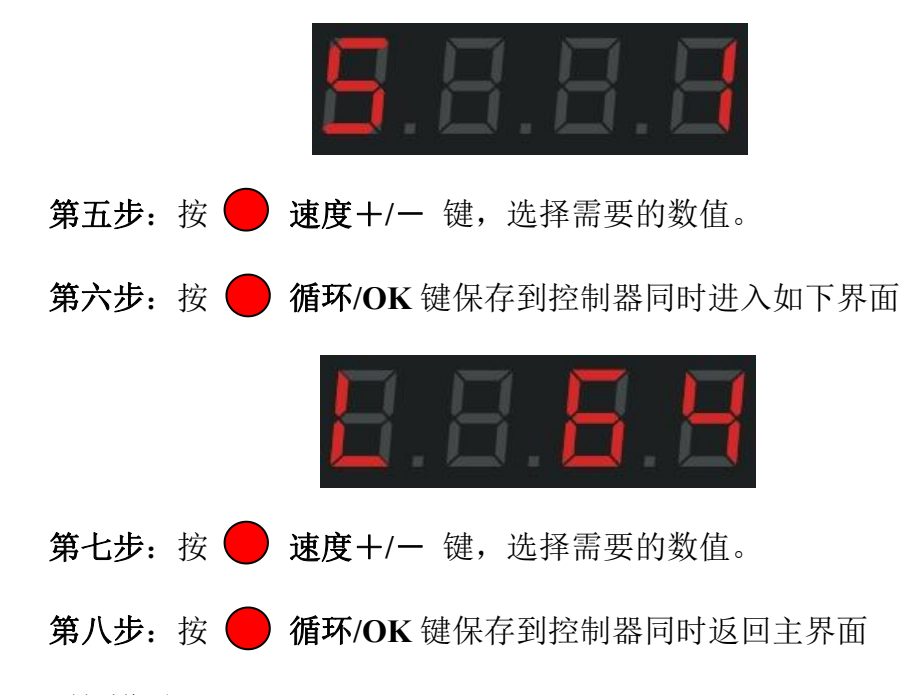

# 9、切换模式 (MODE):

可分为 SD 卡程序模式 和 内置效果模式,两种模式之间可以相互切换,按住 **循环/OK** 键 3 秒可 在两种模式之间切换。如果不喜欢控制器自带的内置效果,就需要程序人员设计程序拷贝到 SD 卡中; 如果简单的轮廓效果不需要太多的变化样式,就可以直接用内置效果,共计 130 种。

9.1、SD 卡程序模式: 是通过程序软件来进行设计的,根据客户的要求,或者设计人员自己设计。 具体的操作步骤如下:

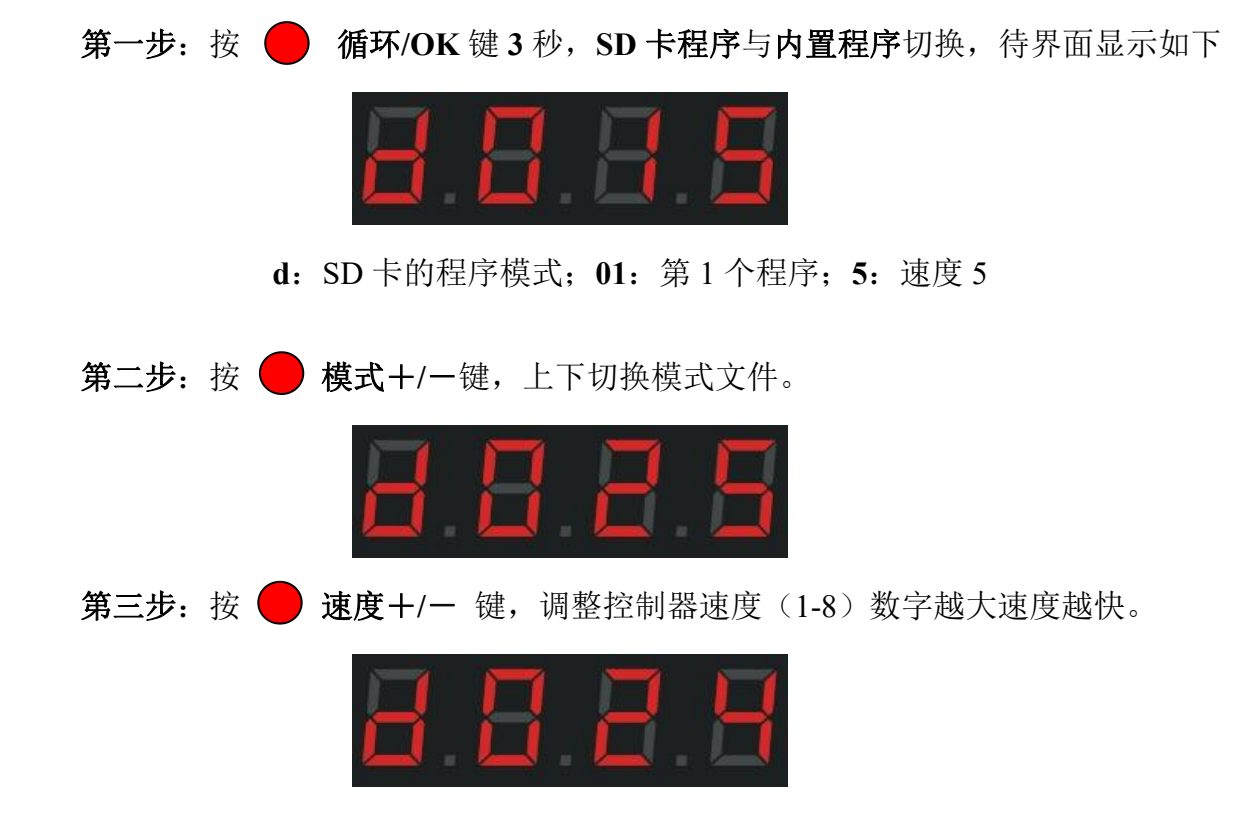

#### 第9页共13页

按 **循环/OK**键单次,切换单个程序循环与所有程序循环。

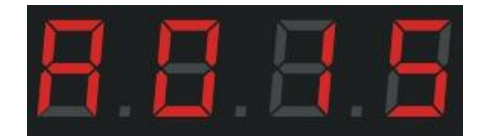

d: 代表 SD 卡程序单个循环; A: 代表 SD 卡程序全部循环。

F: 代表内置程序单个循环; E: 代表内置程序全部循环

9.2、内置效果模式:(控制器插卡和不插卡都可以调出内置效果,简单来说跟 SD 卡无关。)

控制器本身自带的效果程序,这些内置的效果程序是比较简单化的,主要用来测试灯具是否畅通和 控制器是否正常工作,如果想要更加绚丽的效果就需要通过编写程序文件放置到 SD 卡当中。像一些简 单的轮廓就可以使用内置效果。

具体的操作步骤如下:

**第一步:**长按 循环(OK)键3秒,待界面显示

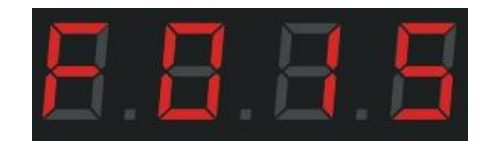

 F: 控制器内置程序模式; 01: 第一个程序; 5: 速度 5

 第二步: 按● 模式+/-键, 切换程序, 总共 86 种模式

 第三步: 按● 速度+/-键, 切换程序速度(1-8)。

 按● 循环/OK 键单次, 切换单个程序循环与所有程序循环。

| E | Ξ. | 5 |
|---|----|---|
|   |    |   |

d:代表 SD 卡程序单个循环; A:代表 SD 卡全部程序循环。

第 10 页 共 13 页

F: 代表内置程序单个循环; E: 代表全部内置程序循环。

# 10、设置测试 (Test):

下列情况需要用到测试功能: ①不知道灯具的数量 ②不知道灯具的通道顺序 RGB, RBG, GRB, GBR, BRG, BGR ③灯具是否有坏点 ④灯具供电是否充足 ⑤DMX512 灯具写码是否正常、是否乱码)上诉提到的问题都可以通过测试功能来测试出来。

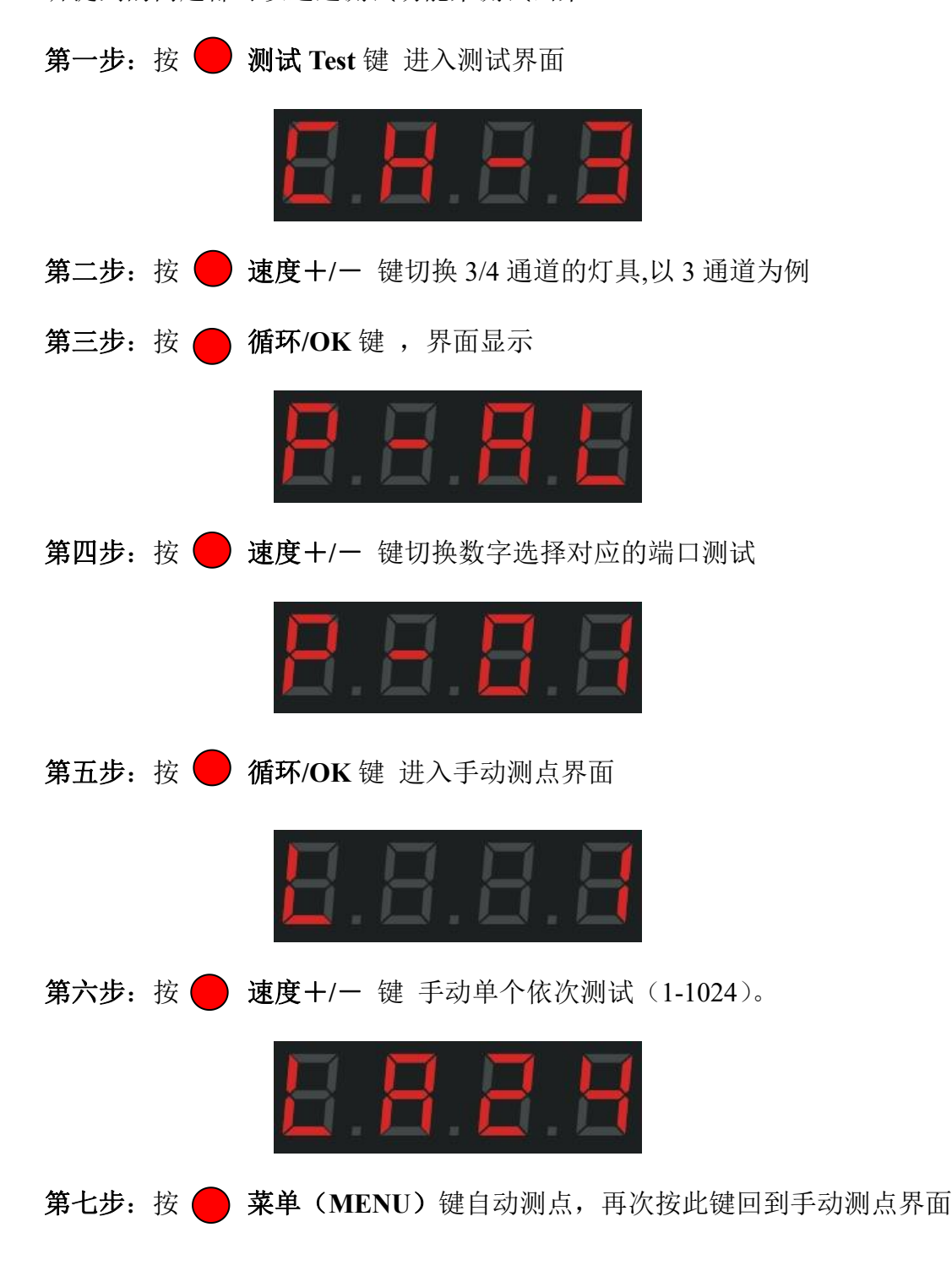

#### 第 11 页 共 13 页

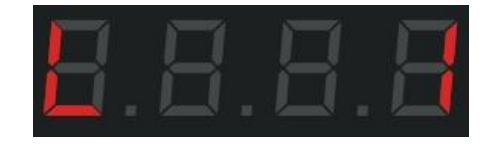

测试灯具 RGB 通道顺序需在手动测点界面按 — 测试 Test 键

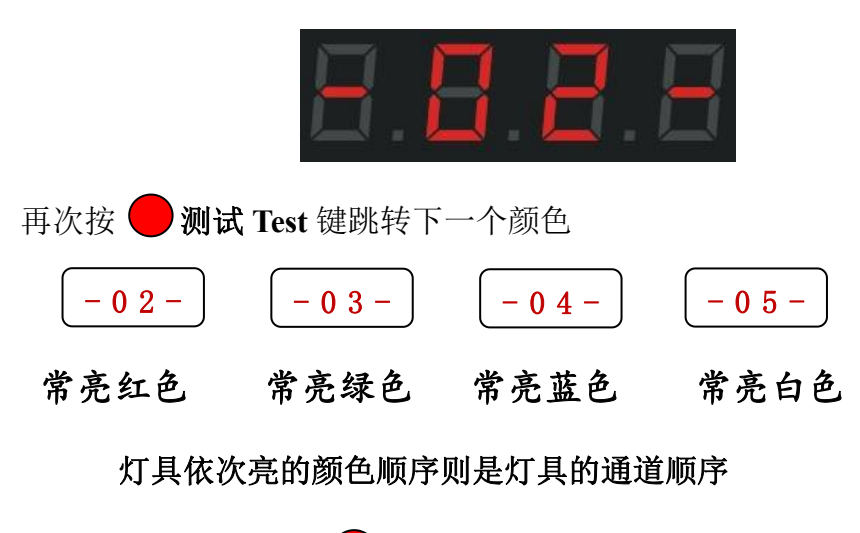

**第八步**:测试完成按 **循环/OK**键,返回主界面。

11、新增功能:选择性循环,可任意选择其中效果文件循环

例如:选择模式2,模式5两个文件循环。操作如下

第一步: 按 🦰 模式+/- 键 选择对应的文件模式 d02 模式 2

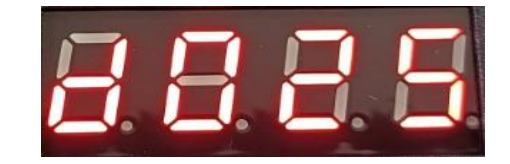

**第二步**:按 **选择循环**键,确定添加此模式循环,屏幕上面会显示一个圆点,如下图:

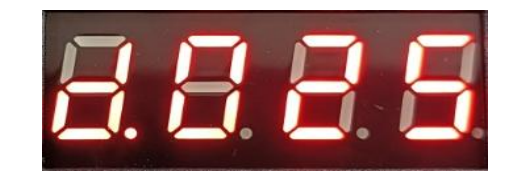

再次 按选择循环 则取消选择

第三步: 按 🦲 模式+/- 键 选择对应的文件模式 d05 模式 5

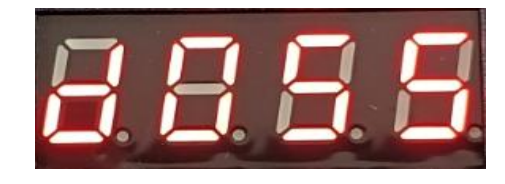

**第四步**:按 **选择循环**键,确定添加此模式循环,屏幕上面会显示一个圆点,如下图:

#### 第 12 页 共 13 页

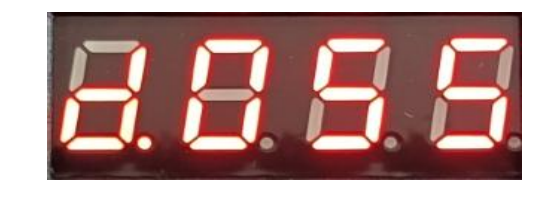

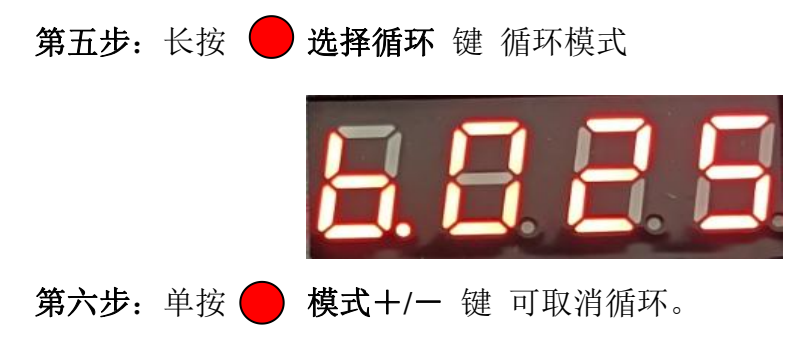

内置效果操作方式和 SD 卡操作方式相同: Fxxx 单个模式 C.xxx 内置效果选择性循环

dxxx 单个 SD 卡模式 A.xxx SD 卡效果选择性循环

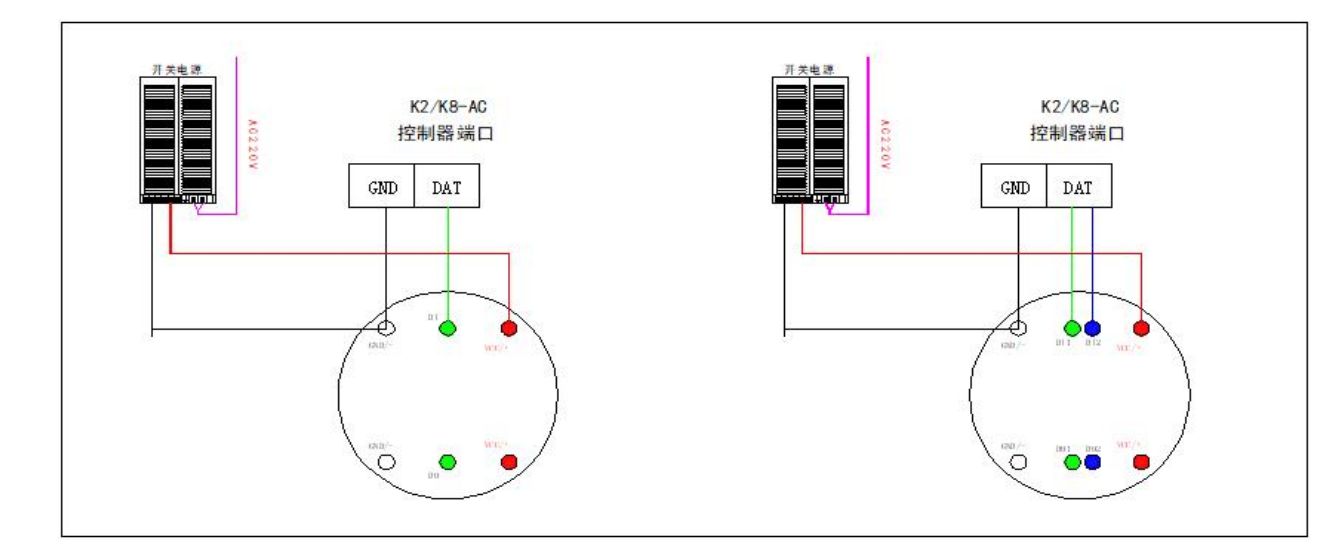

九、H8-AC 接线示意图:

要求: 1、GND 一定要接,保证地线相同。

2、分清楚数据线,不同芯片的数据线不同:常规一根数据线,断点续传两根数据线。

3、电源正负极,信号正反向都要标记清楚。